# ローカル設定エンジ使用説明

INNOVATION Beyond Networks

© Ruijie Networks Japan株式会社

## NW構成例

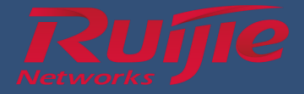

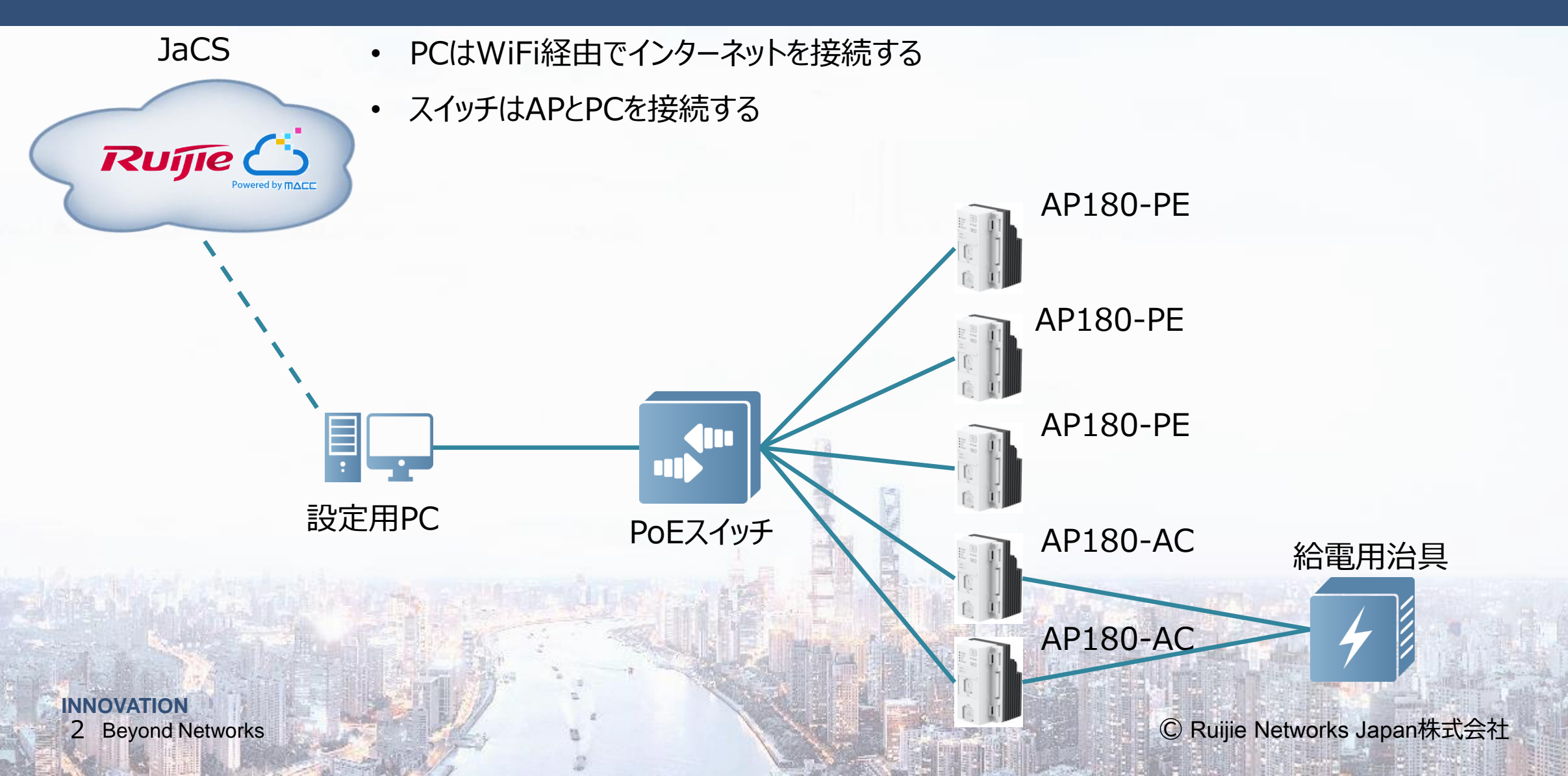

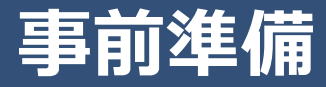

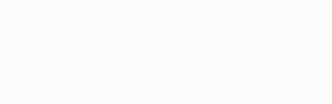

## ■ ハードウェア

- ・ PoEスイッチ or Non-PoEスイッチ
- ・埋め込みアクセスポイント
- ・設定用PC(wifiでインターネットに接続可能)
- ・LANケーブル
- ソフトウェア
- ・インターネットブラウザ
- ・機器設定ツール

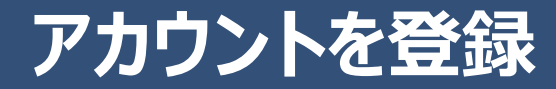

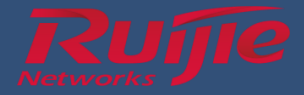

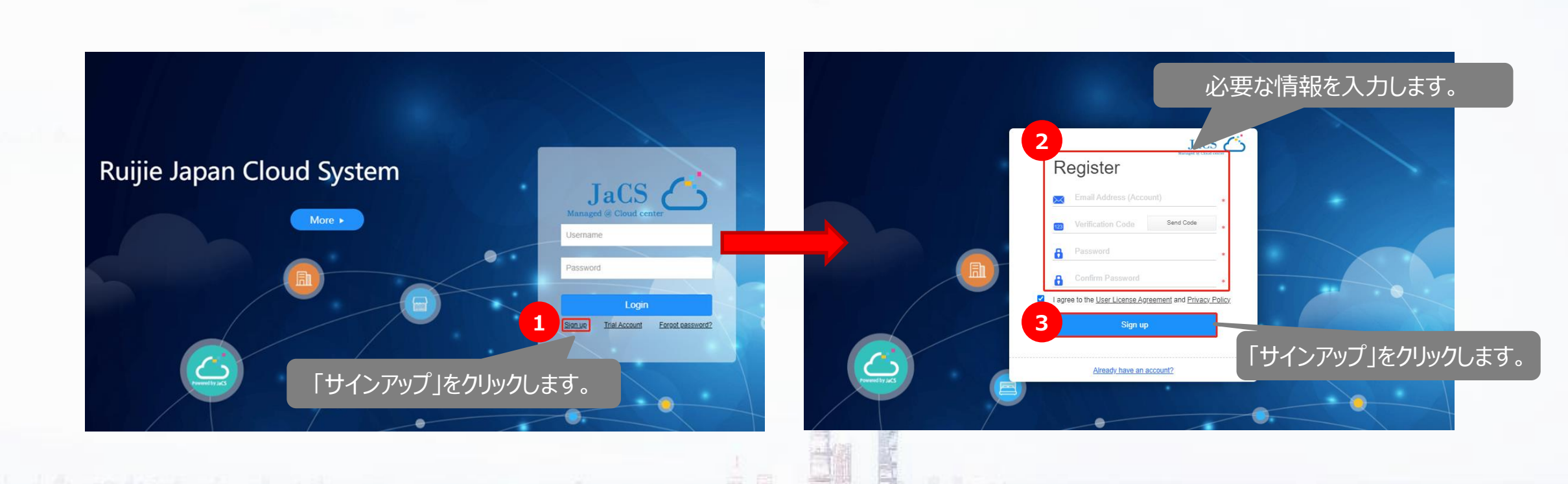

INNOVATION 4 Beyond Networks

# Ruijie JaCS にログインします

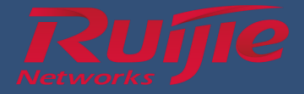

Chrome、Safari、Firefox などのブラウザを使用して、URL: https://cloud-japan.ruijienetworks.com/admin3/login にアクセスします。

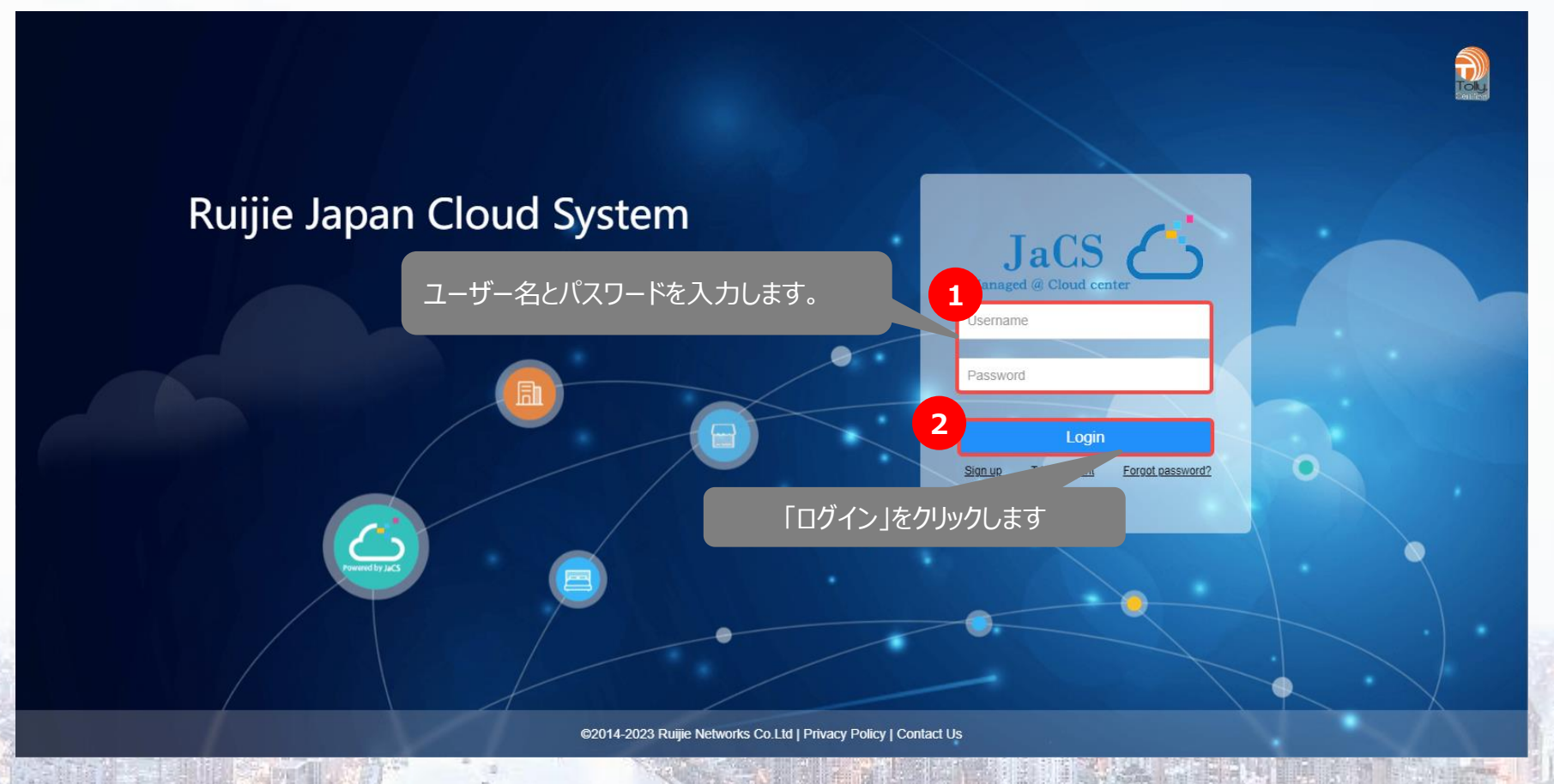

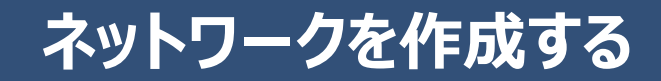

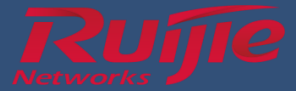

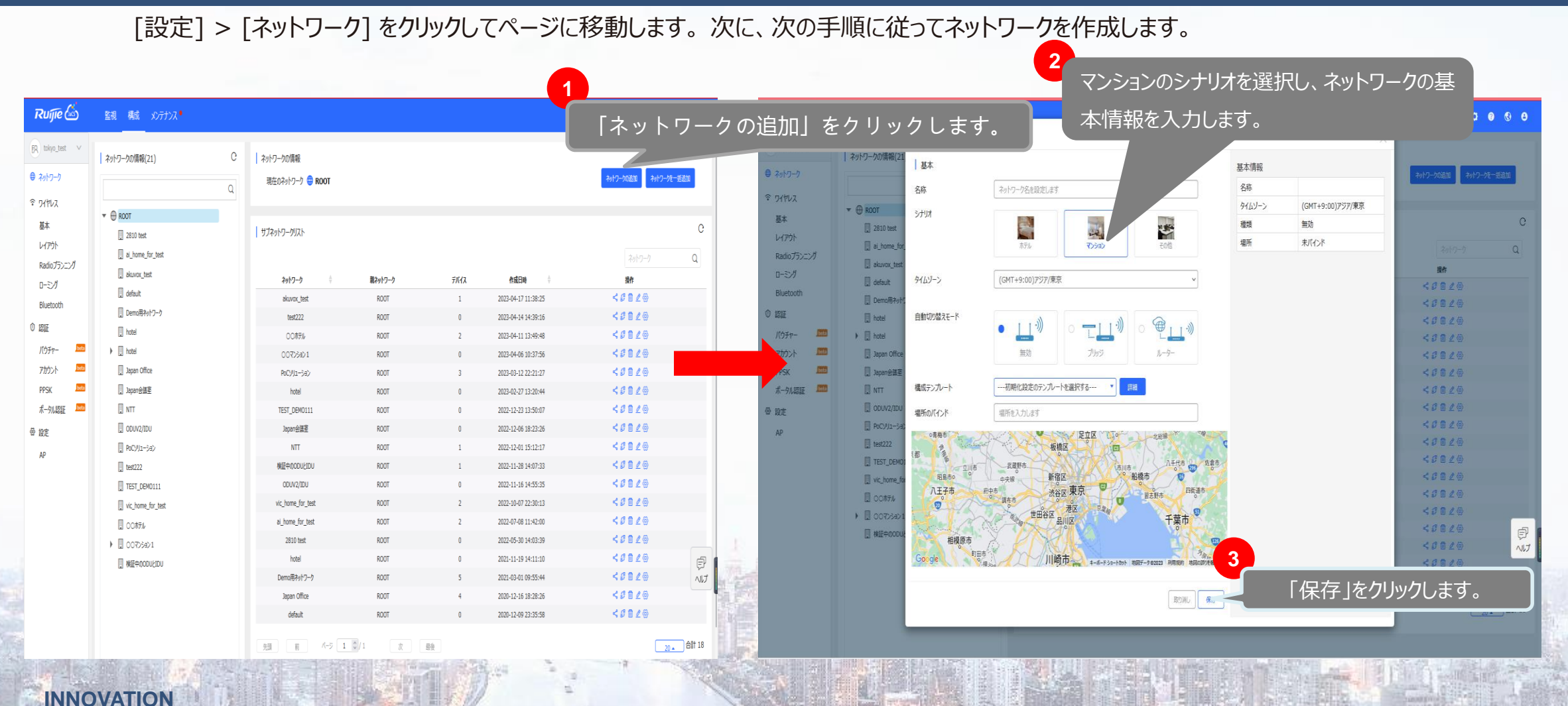

6 Beyond Networks

© Ruijie Networks Japan株式会社

## 初期設定テンプレートの使用

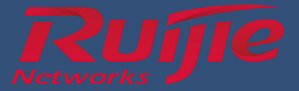

#### [構成] > [設定] > [AP] > [初期設定テンプレート] をクリックして、ページに移動します。その後、以下の手順で操作を行ってください。

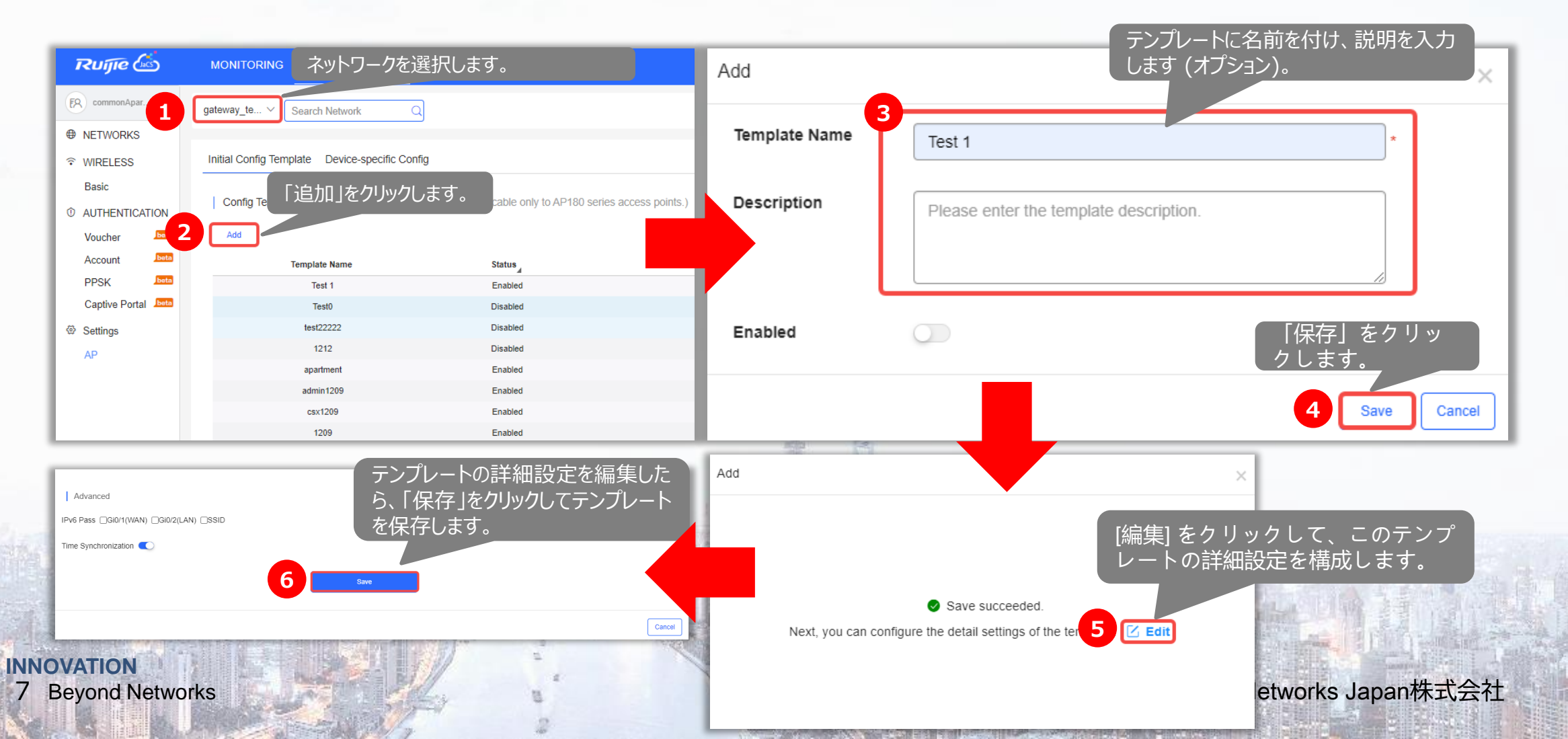

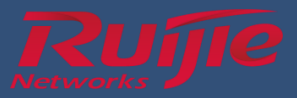

| 「基本」ページでは、テンプレートの基本構成を                                      | 記定できます。                                                                                                    | このスイッチをオンにすると、このテンプレートの設                            |
|-------------------------------------------------------------|----------------------------------------------------------------------------------------------------|-----------------------------------------------------|
| 工場出荷時の設定を選択して、デバイスの<br>既存の工場出荷時の設定を上書きします。                  | Modify Template Info Template Name Test 1   Basic Wireless Configuration Security Others                                                         | 定がアパートメントネットワーク内のすべての<br>AP180 シリーズアクセスポイントに適用されます。 |
| WPS を有効にし、暗号化モードを選択<br>します:<br>・ <b>Open:</b> パスワードを設定する必要は | Factory Settings       Select Factory Setting       Wreless Configuration       WPS C       Encryption Mode                                      |                                                     |
| ありません。;<br>・ WPA-PSK or WPA2-PSK:パス<br>ワードを設定する必要があります。     | Radio1(2.4GHz) Radio2(5GHz) ON/OFF Max Clients 15 Bandwidth 20MHz V CAMHz V Radio2(5GHz) Radio2(5GHz) CM/OFF C C C C C C C C C C C C C C C C C C | 能を有効にし、2.4GHz 帯域および<br>帯域で関連付けられるクライアントの最大<br>Eします。 |
| DNSを指定します。                                                  | Network Settings DNS 1 Enter the DNS - DNS 2 Enter the DNS Security eWeb Settings                                                                |                                                     |
| 端末のWeb用アカウントとパスワードを設<br>定します。                               | eWeb of admin eWeb Password of Advanced                                                                                                    |                                                     |
| INNOVATION<br>8 Beyond Networks                             | The Synchronization                                                                                                    | © Ruijie Networks Japan株式会社                         |

2

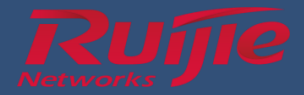

#### [ワイヤレス構成]ページでは、いくつかのワイヤレス構成を設定できます。

| Template Info            |                       |                                                   |                                           |                           |
|--------------------------|-----------------------|---------------------------------------------------|-------------------------------------------|---------------------------|
| Template Name Test 1     |                       | Description Please enter the template description | iption. Enabled                           | Save                      |
| Basic Wireless Configura | ation Security Others | • SSID                                            | <b>Cond:</b> UTF-8またはGBKでエン               | /コードするSSIDを指定します。         |
| SSID Code                | ✓UTF-8 ○GBK           | • Hide S                                          | SSID: Wi-FiのSSIDを非表示に                     | こするかどうか。                  |
| Hide SSID 🛛              |                       | • 5G-pr<br>周波数                                    | ior Access:デュアル バンドをす<br>帯域に優先的にアクセスするかどう | ナポートするクライアントが 5 GF<br>うか。 |
| 5G-prior Access          |                       | • Rate L                                          | .imit:デバイスでレート制限を実                        | 行するかどうか。                  |
| Rate Limit               | 256                   | • Max C                                           | lients:クライアントの最大数を指                       | 言定します。                    |
|                          | 200                   | Save                                              |                                           |                           |
|                          |                       |                                                   |                                           | Cancel                    |

37

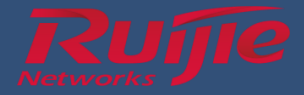

#### [セキュリティ] ページでは、ユーザーの分離と通信モードを構成できます。

| Template Info                                |                                                                                         |              | L       |
|----------------------------------------------|-----------------------------------------------------------------------------------------|--------------|---------|
| Template Name Test 1                         | * Description Please enter the template description.                                    | Enabled Save |         |
| Basic Wireless Configuration Security Others | ユーザー分離を有効にします。(この機能はデフォルトでは無効<br>になっています。有効にすると、SSID 間、SSID 内、LAN-<br>WAN が同時に有効になります。) |              | L       |
| Communication Mode                           | t ⊘Unicast ⊖Multicast                                                                   |              |         |
| 通信モードを切り替えます。                                | Save                                                                                    |              | L       |
|                                              |                                                                                         | Cancel       |         |
|                                              |                                                                                         |              |         |
|                                              |                                                                                         |              | A STATE |

Anna and

INNOVATION

**11 Beyond Networks** 

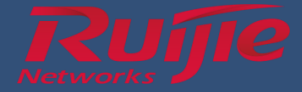

#### [その他] ページでは、デバイスの再起動をスケジュールしたり、デバイスの前面プレート上の LED やボタンを管理したりできます。

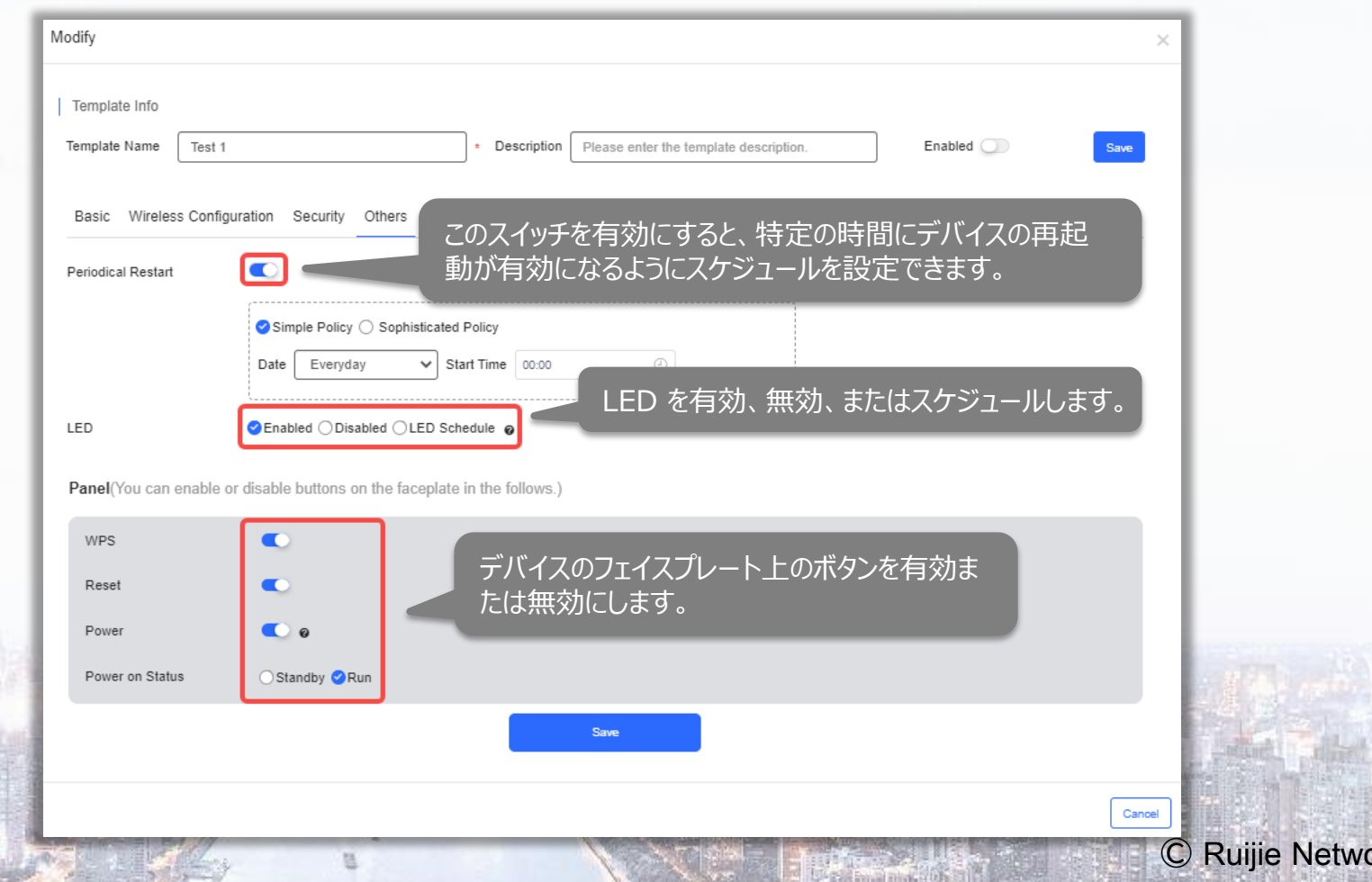

© Ruijie Networks Japan株式会社

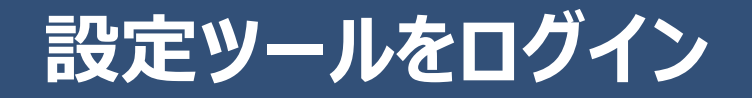

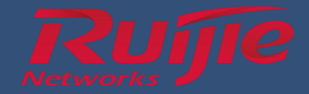

#### ■ JaCSのアカウントをログイン(登録したアカウント)

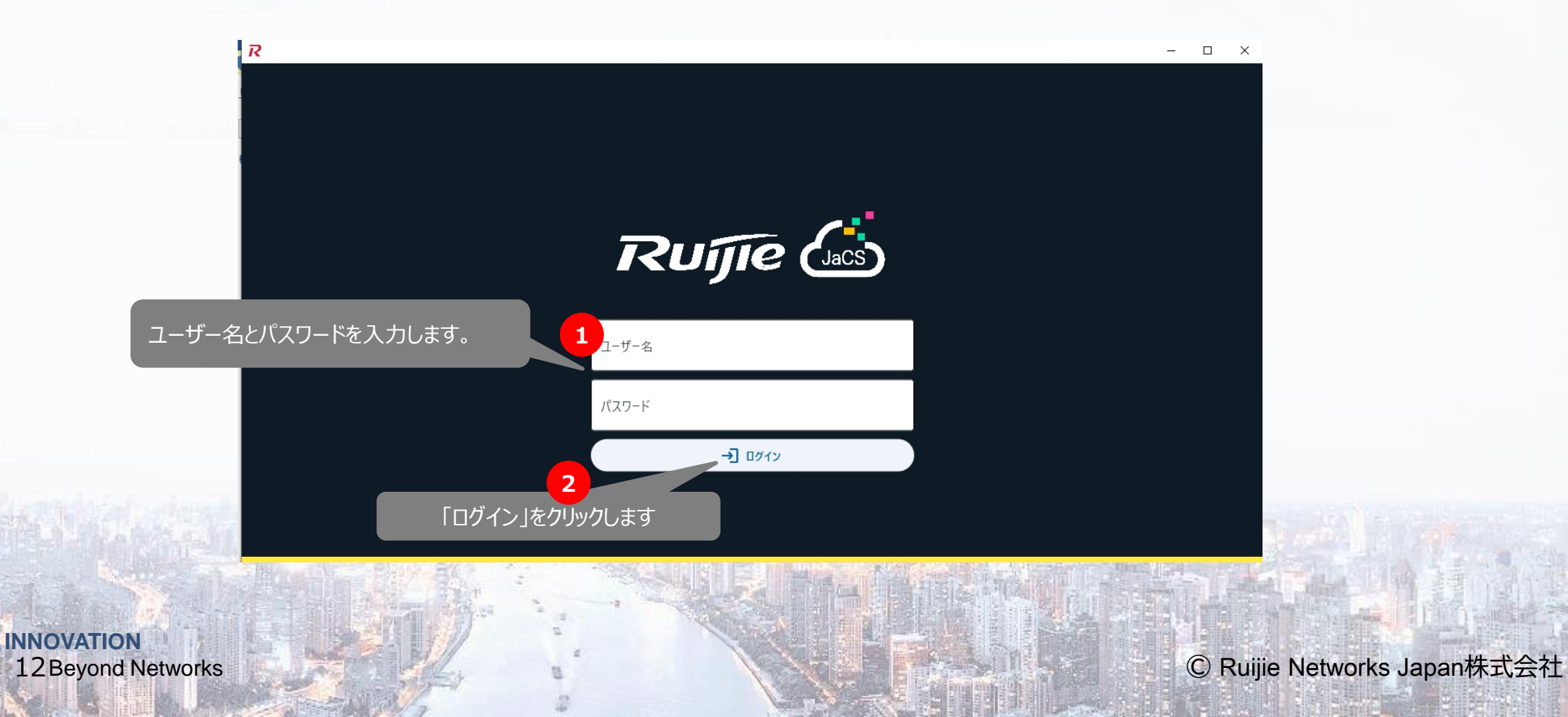

# デバイスをスキャンします

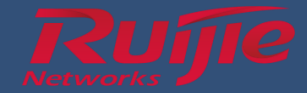

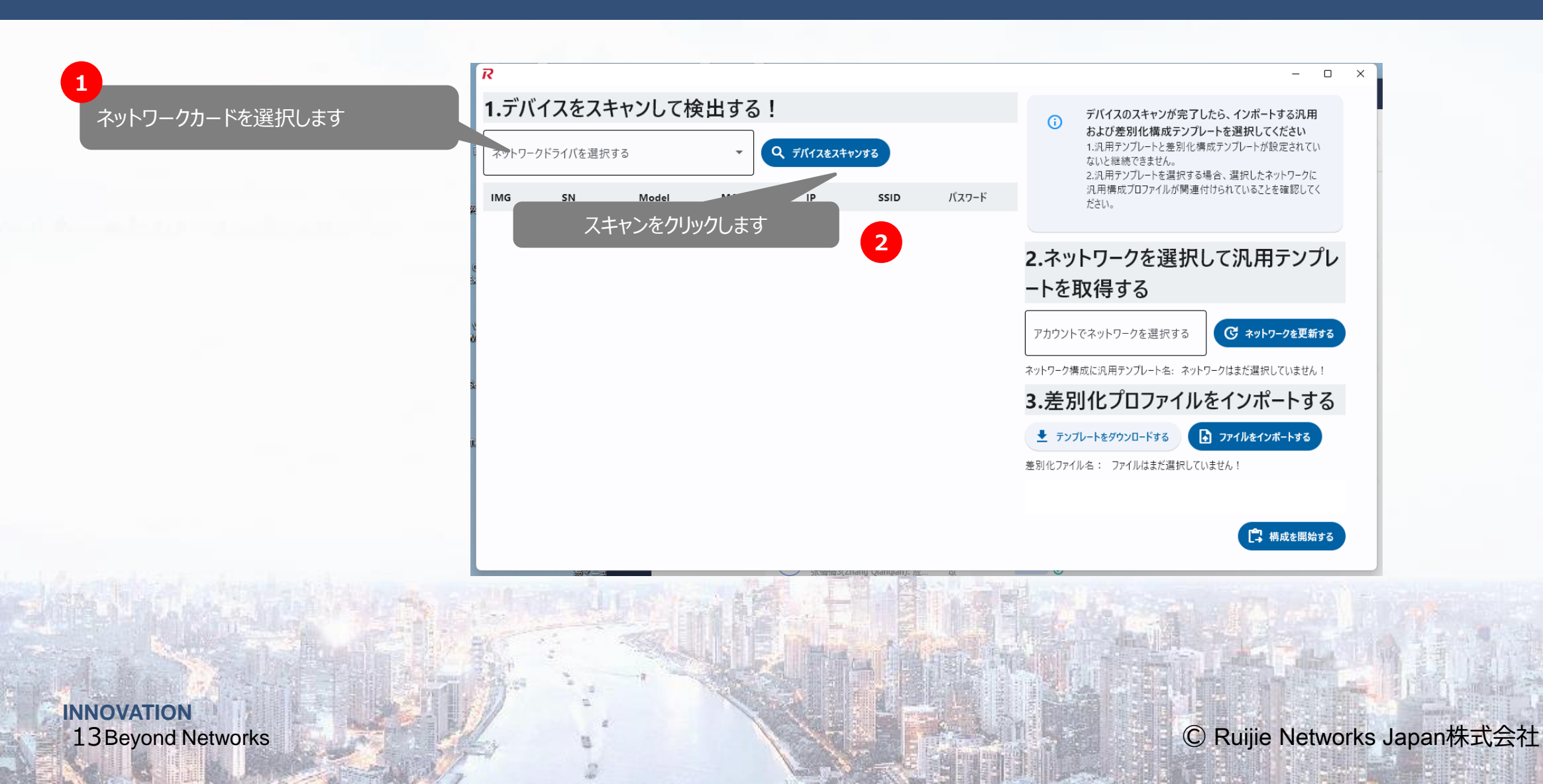

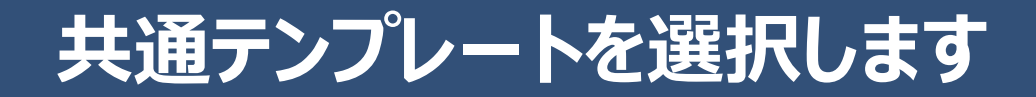

スキャンした後の結果を確認します

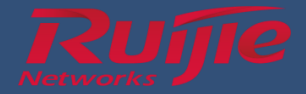

R × 1.デバイスをスキャンして検出する! デバイスのスキャンが完了したら、インポートする汎用 G および差別化構成テンプレートを選択してください ネットワークドライバを選択する 1.汎用テンプレートと差別化構成テンプレートが設定されてい Q デバイスをスキャンする Realtek PCIe GbE Family Controller -ないと継続できません。 2.汎用テンプレートを選択する場合、選択したネットワークに 汎用構成プロファイルが関連付けられていることを確認してく パスワード IMG SN Model MAC IP SSID ださい。 G1RP2OU00036A RG-AP180-AC 541651C78397 192.168.110.1 SSID-C78395 ryCZUpxq 2.ネットワークを選択して汎用テンプレ 12345678/ SoNei-2.4/ G1RO6YB000376 RG-AP180-PE 7085C492D572 192.168.2.222 SoNei-5 12345678 ートを取得する アカウントでネットワークを選択する。 SSID-3DE428/ 12345678/ ● ネットワークを更新する G10P71M000991 SSID-3DF428-2 RG-AP180-PE ECB9703DE42A 172.16.11.60 1.4.5.2\_test 12345678 .4G 事前にJaCSで設定したテンプレー 差別化プロファイルをインポートする トを選択します - ファイルをインポートする 👤 テンプレートをダウンロードする 差別化ファイル名: ファイルはまだ選択していません! 门 構成を開始する

選択する前に一度更新 することがお勧め

© Ruijie Networks Japan株式会社

**14 Beyond Networks** 

# 差別化テンプレートをインポートします

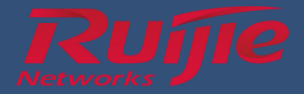

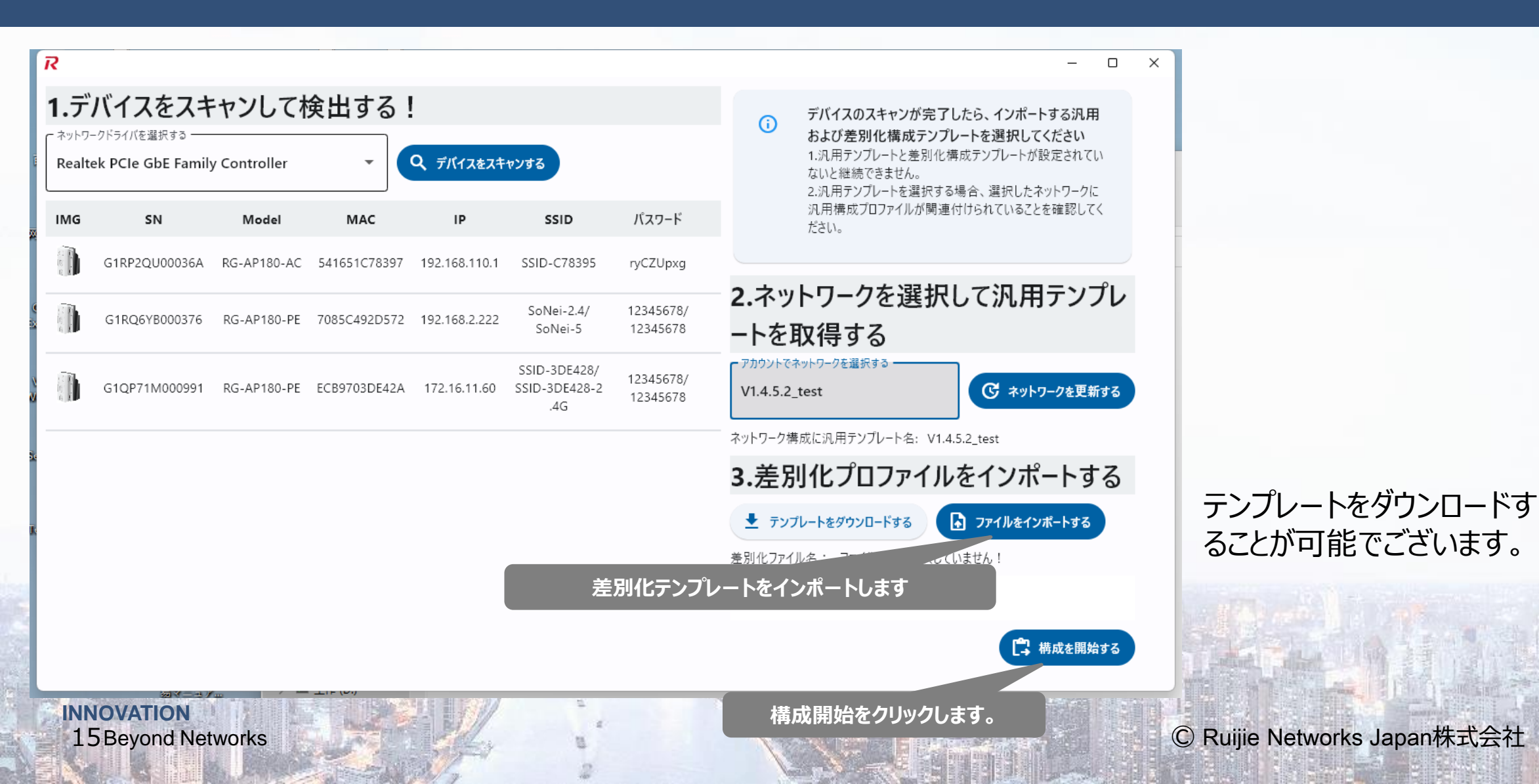

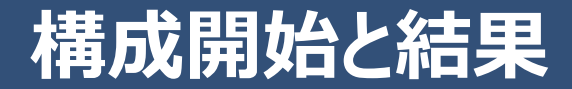

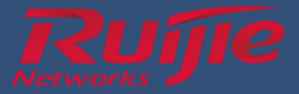

#### 構成の詳細

#### 本構成のデバイスの数:

AP: 1

汎用構成名: V1.4.5.2\_test

差別化構成名: template.csv

| SN            | 部屋番号 | 設定状態 | 設定内容 | 詳しい内容です                                       |
|---------------|------|------|------|-----------------------------------------------|
| G1RQ6YB000376 |      | 構成中  | 構成中  | no ipv6 traffic-filter<br>_ipv6passthrough in |

| 構成の詳細                     |
|---------------------------|
|                           |
| 本構成のデバイスの数:               |
| AP: 1                     |
| 汎用構成名: V1.4.5.2_test      |
| 差別化構成名: template.csv      |
| ● 構成結果を導き出し               |
| SN 部屋番号 設定状態 設定内容 詳しい内容です |
| G1RQ6YB000376 検查中 検查中 検查中 |
|                           |

#### INNOVATION 16 Beyond Networks

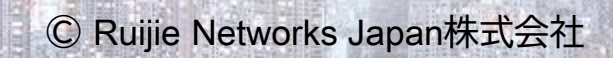

終了

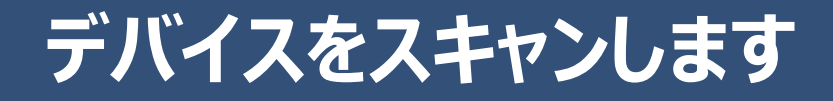

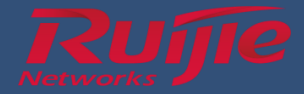

### ■デバイスをもう一回スキャンし、結果を確認します

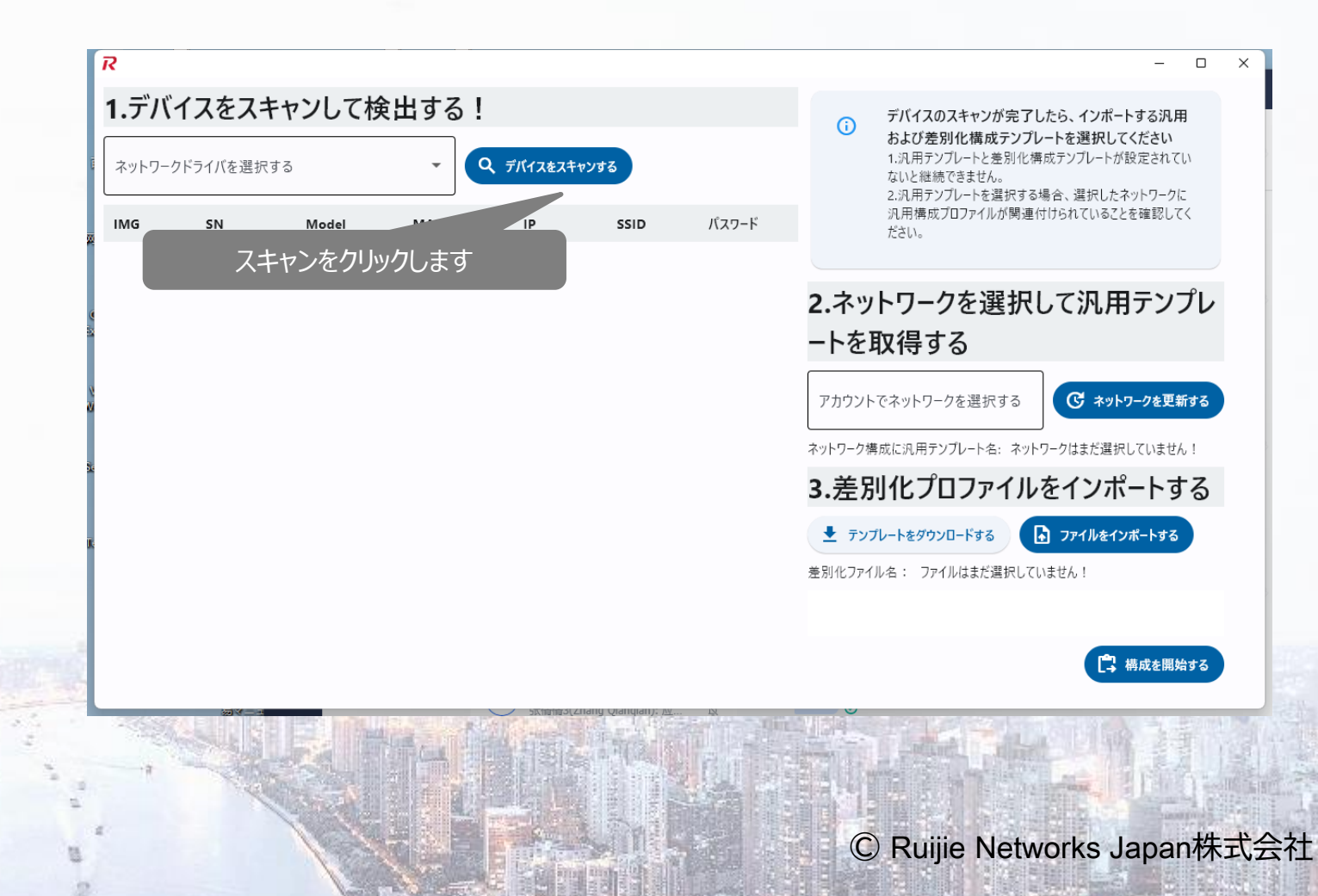

INNOVATION 17 Beyond Networks

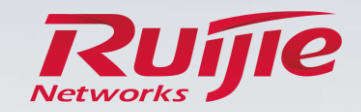

INNOVATION Beyond Networks

# THANKS

Ruijie Networks Japan株式会社 〒105-6014 東京都港区虎ノ門 4-3-1 城山トラストタワー14 階 Tel. 03-6665-0730 Fax. 03-6665-0731 https://www.ruijie.co.jp/